# Instruction to create STERA3D data (MDOF model)

## SAMPLE BUILDING MDOF4F-2 : 4-STORY MDOF MODEL WITH STEEL DAMPER

4-Story MDOF (Multi-Degree of Freedom) model with steel damper

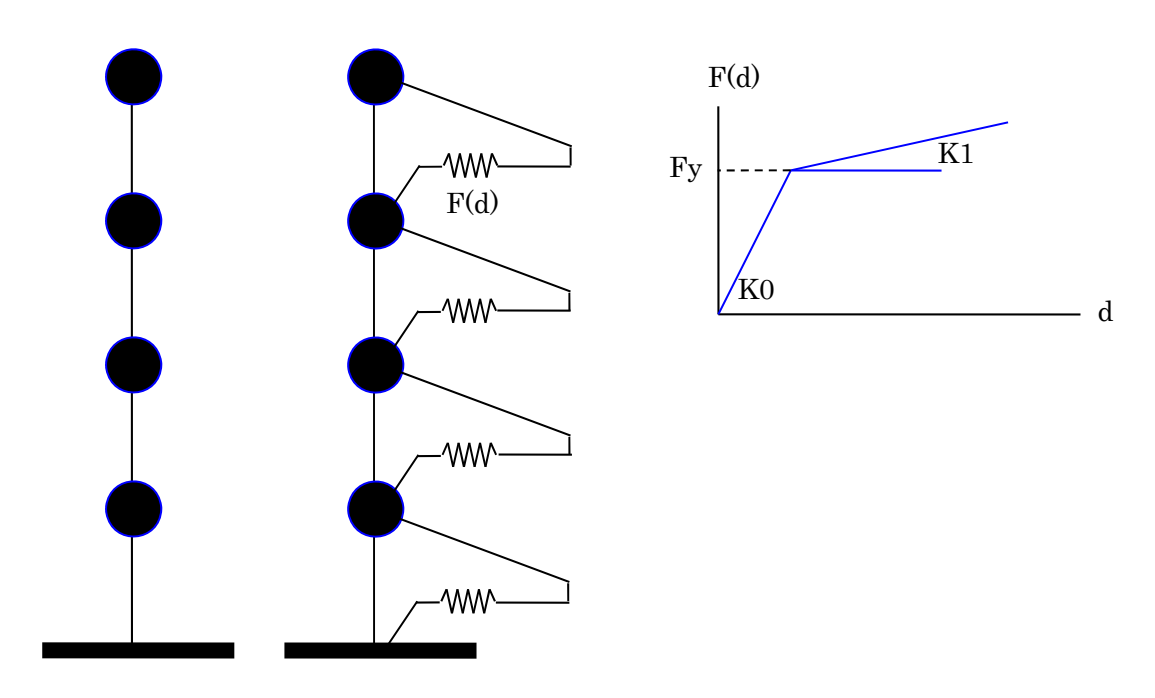

Bare frame Bare frame with damper

|   | W    | Н    | K       | K0      | Fy   | K1/K0 |
|---|------|------|---------|---------|------|-------|
|   | (kN) | (mm) | (kN/mm) | (kN/mm) | (kN) |       |
| 4 | 4894 | 4000 | 62.7    | 277.2   | 1848 | 0.02  |
| 3 | 3669 | 4000 | 72.9    | 447.3   | 2982 | 0.02  |
| 2 | 3691 | 4000 | 91.0    | 513.9   | 3426 | 0.02  |
| 1 | 3762 | 6000 | 56.2    | 410.3   | 4103 | 0.02  |

W: floor weight, H: story height, K: story stiffness

K0: initial stiffness of steel damper, Fy: yielding strength of steel damper

#### 1. Run "STERA 3D.exe"

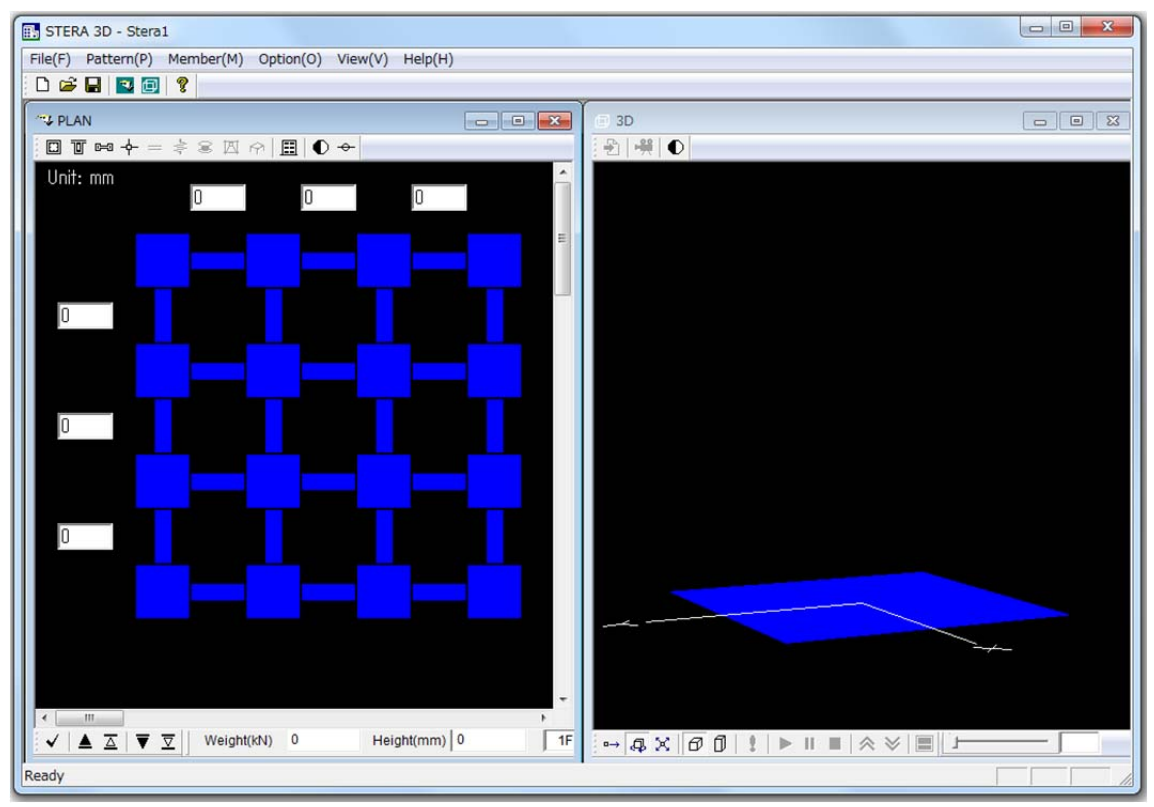

2. "Option"  $\rightarrow$  "Structure"

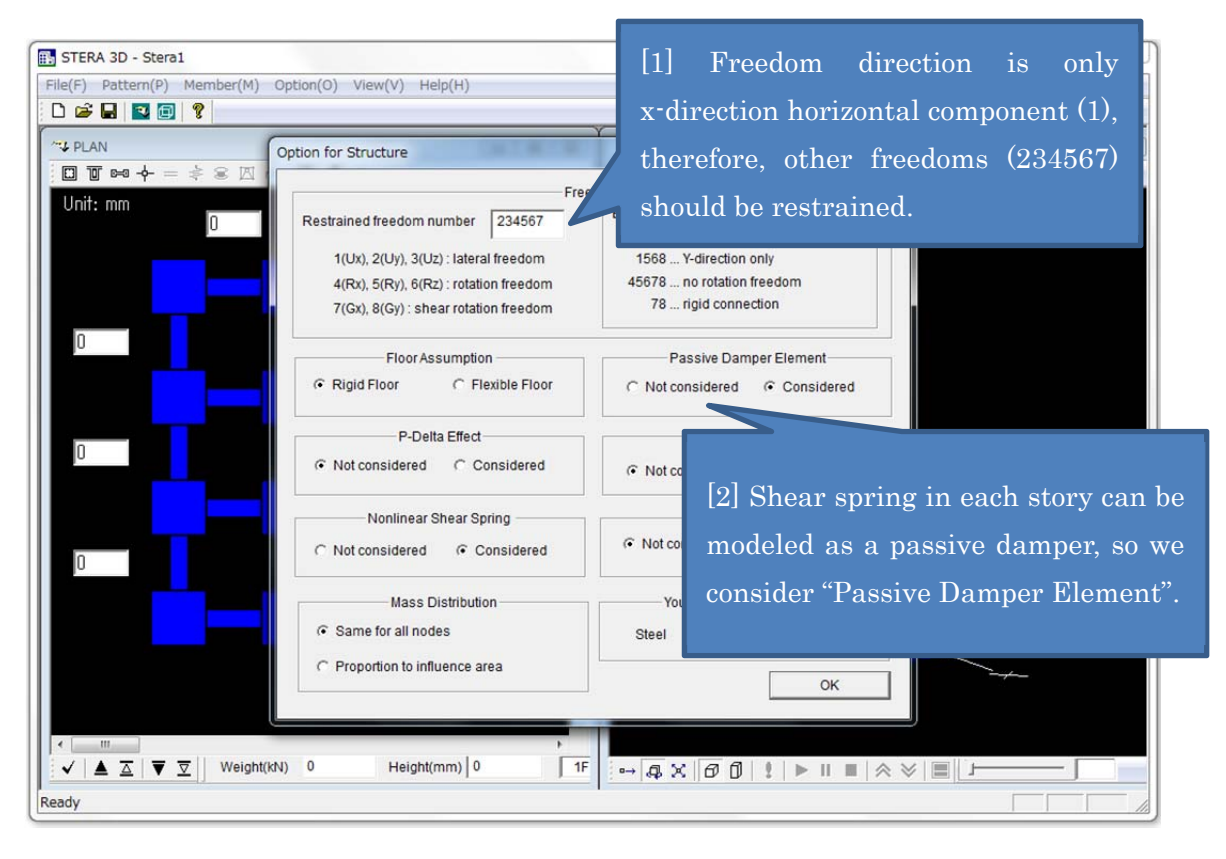

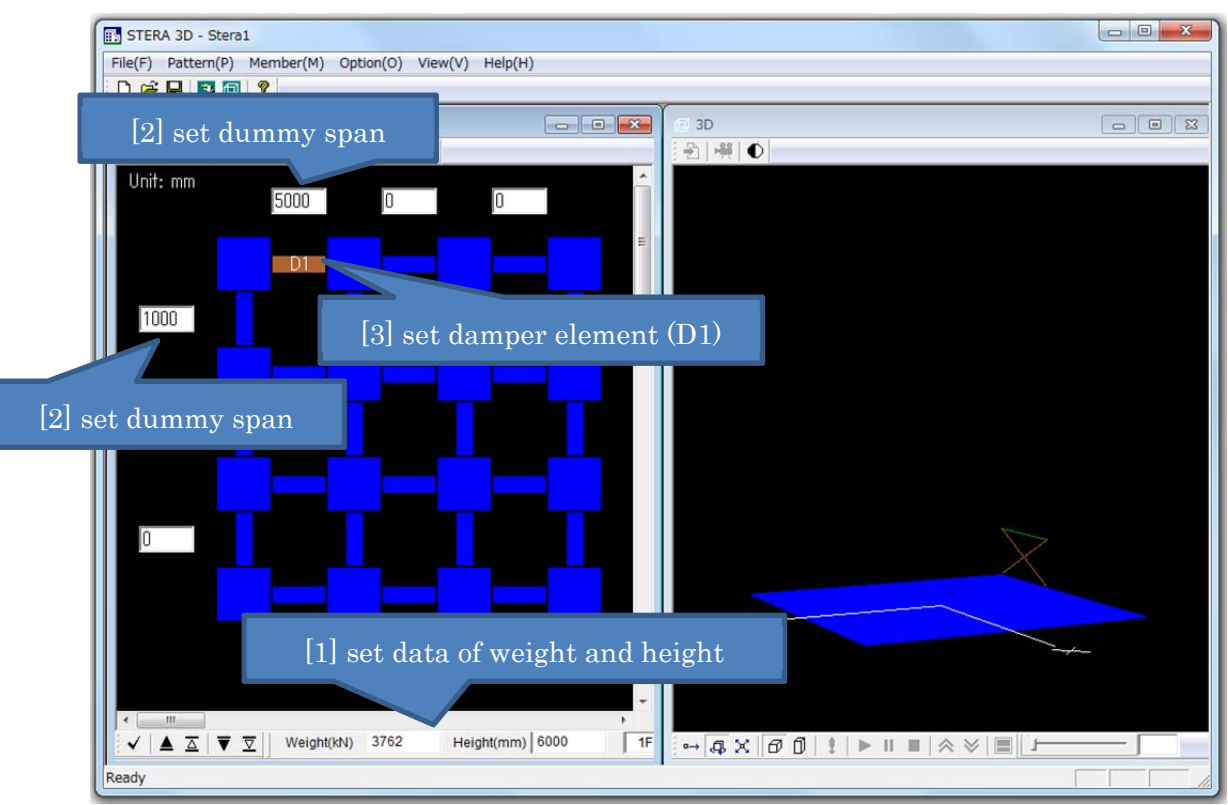

#### 3. Set damper elements for Bare Frame

Go upper floor and set data until 4F.

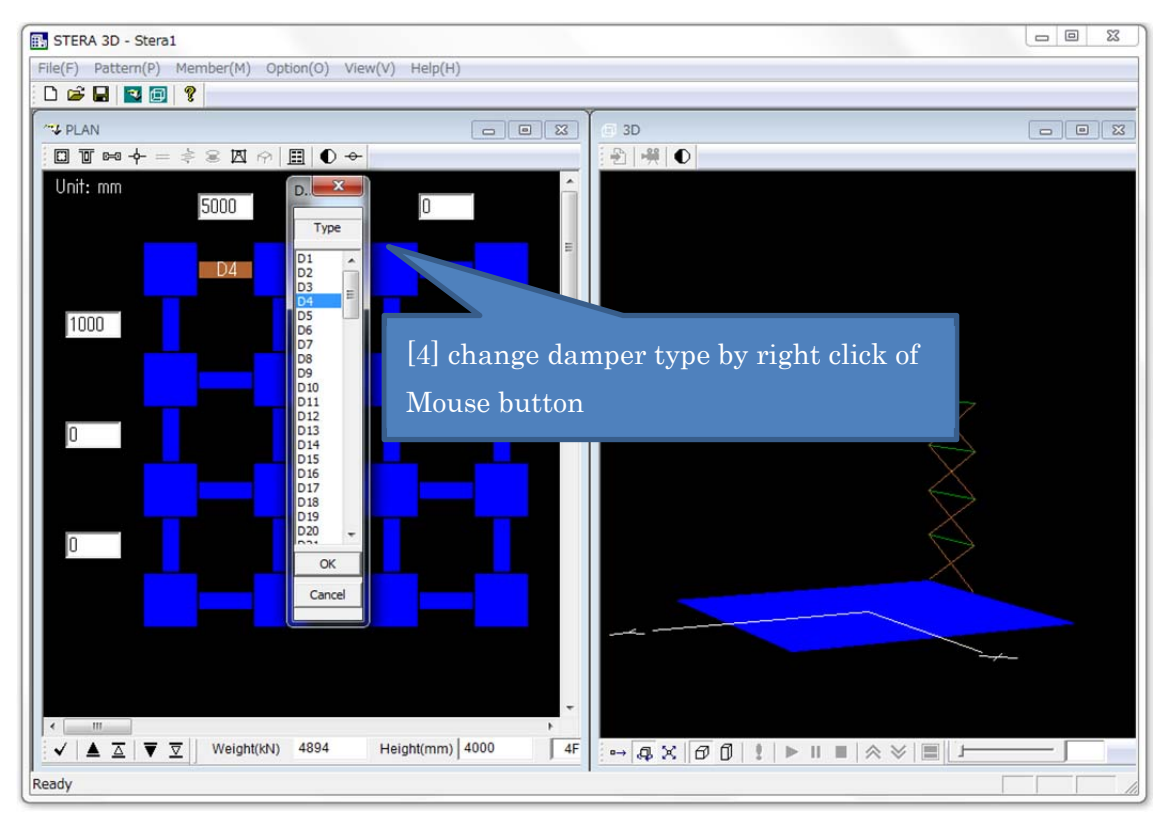

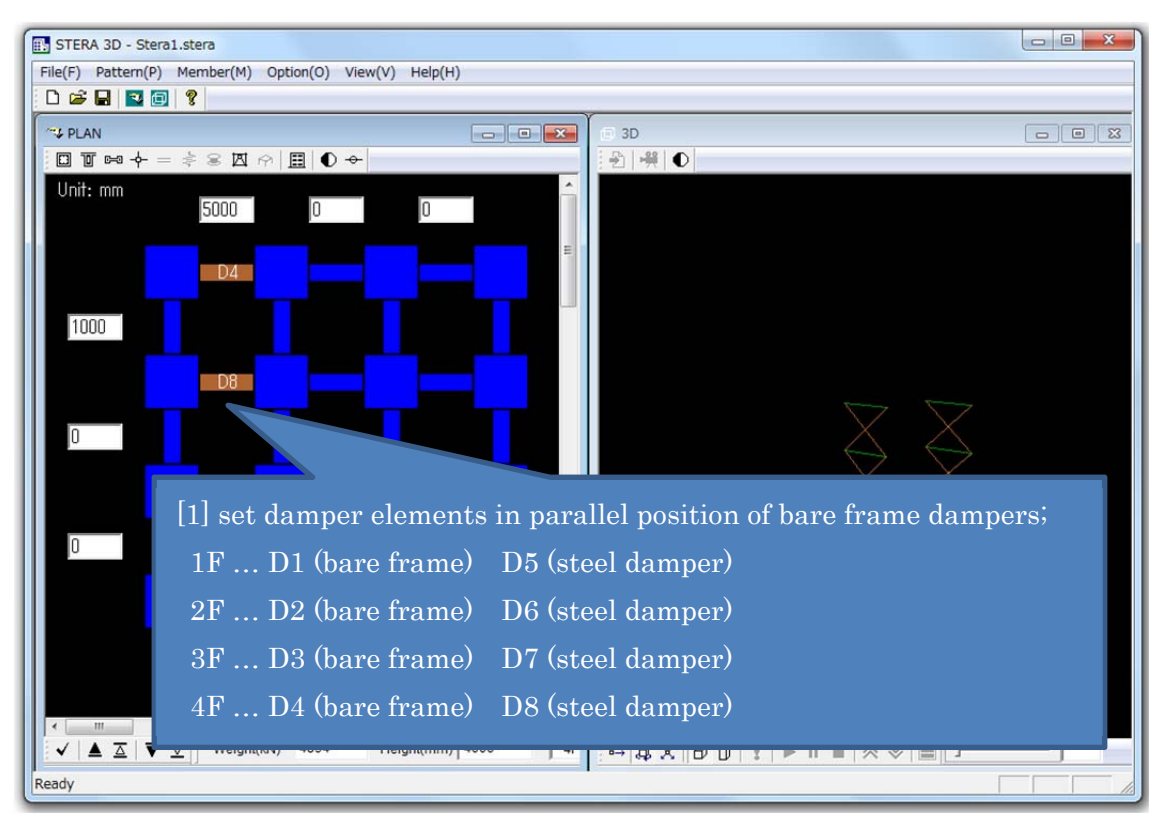

#### 4. Set damper elements for Steel Dampers

#### 5. Set damper properties for Bare Frame

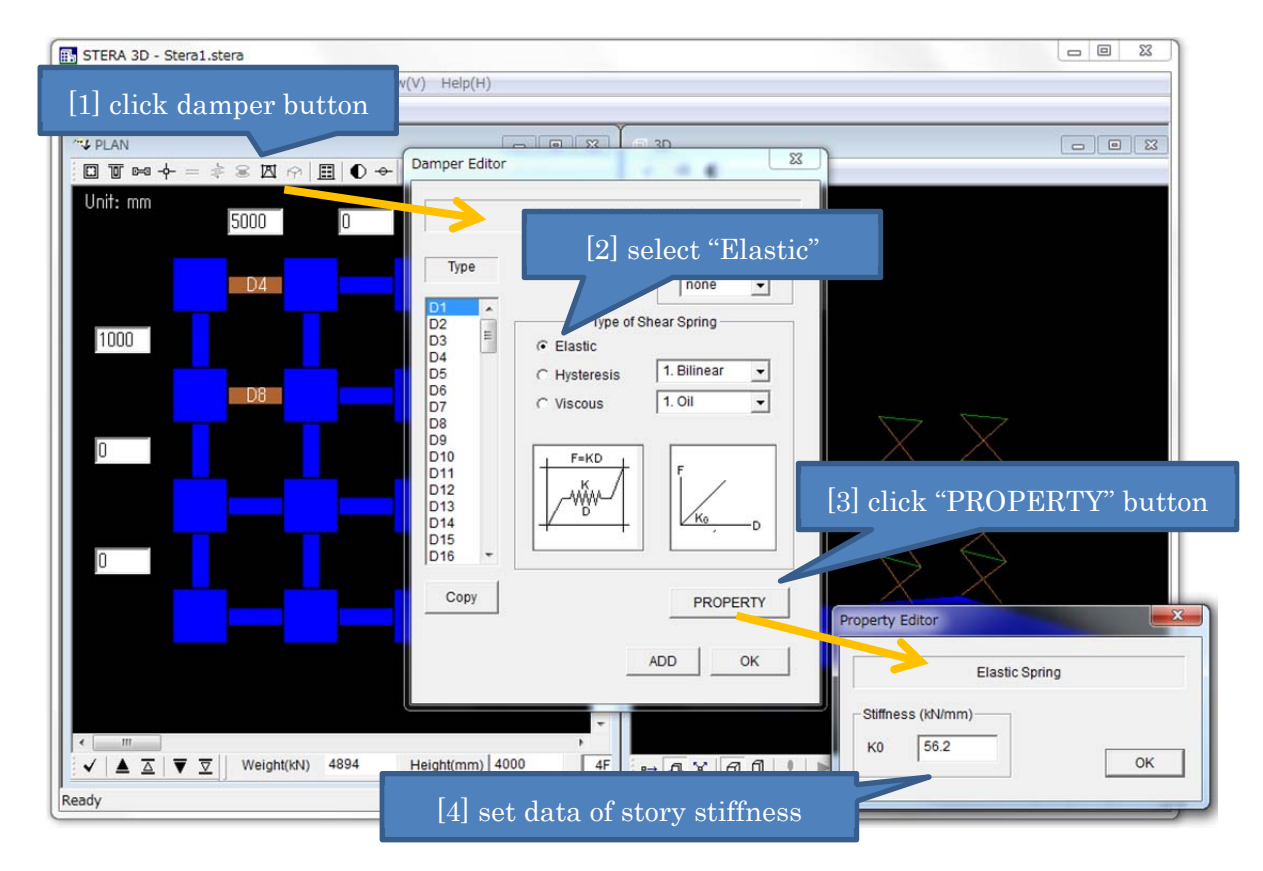

### 6. Set damper properties for Steel Dampers

| STERA 3D - Stera1.stera                                                  |                                                                                                    |
|--------------------------------------------------------------------------|----------------------------------------------------------------------------------------------------|
| [1] click damper button                                                  | (V) Help(H)                                                                                                    |
| <sup>~</sup> ↓ PLAN<br>□ □ □ □ → = ÷ ≈ ⊠ ☆ □ □ ● →<br>Unit: mm<br>5000 0 | Damper Editor                                                                                                    |
|                                                                          | Type<br>Type<br>D1<br>D2<br>D2<br>D2<br>D3<br>D4<br>D5<br>D6<br>C Elastic<br>C Hysteresis<br>C Viscous<br>D4<br>C Viscous<br>C Viscous |
|                                                                          | D15 D16 Bilinear Hysteresis   Copy PROPERTY K0 4103   ADD OK Stiffness ratio Force (kN)   K1 / K0 0.02 Fy 4103                                                                                                    |
| Ready                                                                    | Height(mm) 4000 4F ок   [5] set data of damper properties ок                                                                                                    |

# 7. Modal analysis

| STERA 3D - Stera1.stera                            |                                             |
|----------------------------------------------------|---------------------------------------------|
| File(F) Pattern(P) Member(M) [3] click "1" for 1st | mode vibration                              |
|                                                    |                                             |
| PLAN Response Setting                              |                                             |
|                                                    |                                             |
| 0 1 2 3 4 5 6                                      | Ime = 0.00 sec Period = 0.427 sec Amp 1.00  |
| STATIC LOAD                                        |                                             |
| Direction Distribution Target Drift                |                                             |
| X 🗸 1: Ai 🖌 1/50 🗸                                 | [4] natural period of 1 <sup>st</sup> mode  |
| 1000 View 1: Drift - Shear Relation                |                                             |
|                                                    |                                             |
| EARTHQUAKE                                         |                                             |
| File Name Power                                    |                                             |
| 0File (X) 1.0                                      |                                             |
| File (Y) 1.0                                       |                                             |
| File (Z) 1.0                                       |                                             |
| 0                                                  |                                             |
| View 1: input Earthquake Ground Motion             | [1] click "Actual Size" button              |
| MOVIE                                              |                                             |
| File                                               | [2] click "Analyze" button                  |
|                                                    |                                             |
| RESPONSE                                           |                                             |
| Mode C Static C Earthquake                         |                                             |
|                                                    | ₄⁵ ⊶ạ×ơῦ!▶॥■ ≪ ♥ ■ ,                        |
| Ready                                              |                                             |
|                                                    | [5] start vibration of 1 <sup>st</sup> mode |

#### 8. Earthquake response analysis

| 🚯 STERA 3D - Stera1.stera                              |                                              |
|--------------------------------------------------------|----------------------------------------------|
| File(F) Pattern(P) Member(M) Option(O) View(V) Help(H) |                                              |
|                                                        |                                              |
| PLAN Response Setting                                  |                                              |
| □ T ≈ + = +                                            |                                              |
| Unit: mm 0 1 2 3 4 5 6                                 | Time = 8.70 sec                              |
|                                                        |                                              |
| Direction Distribution Target Drift                    |                                              |
|                                                        |                                              |
| [1] click "File(x)" and sele                           | ect an earthquake file 🛛 💛                   |
|                                                        |                                              |
| ARTHQUAKE                                              |                                              |
| File Name Power                                        |                                              |
| U File (X) Elcentro40EW 1.0                            | *                                            |
| File (Y) 1.0                                           | ļ                                            |
| File (Z) 1.0                                           |                                              |
| 0 View 1: Input Eathquake Ground Motion                | V - And All Manully Marth with 1 gal         |
| View 1. mpd. 20 million of card motion                 | v all all transfer to the                    |
| MOVIE                                                  | 0.0 gal                                      |
| File                                                   |                                              |
| DESPONSE                                               | [2] start calculation of earthquake response |
| C Mode C Statio & Eathquake                            | - 15.0 sec                                   |
|                                                        |                                              |
|                                                        |                                              |
| Ready                                                  |                                              |

9. Save data of earthquake response analysis

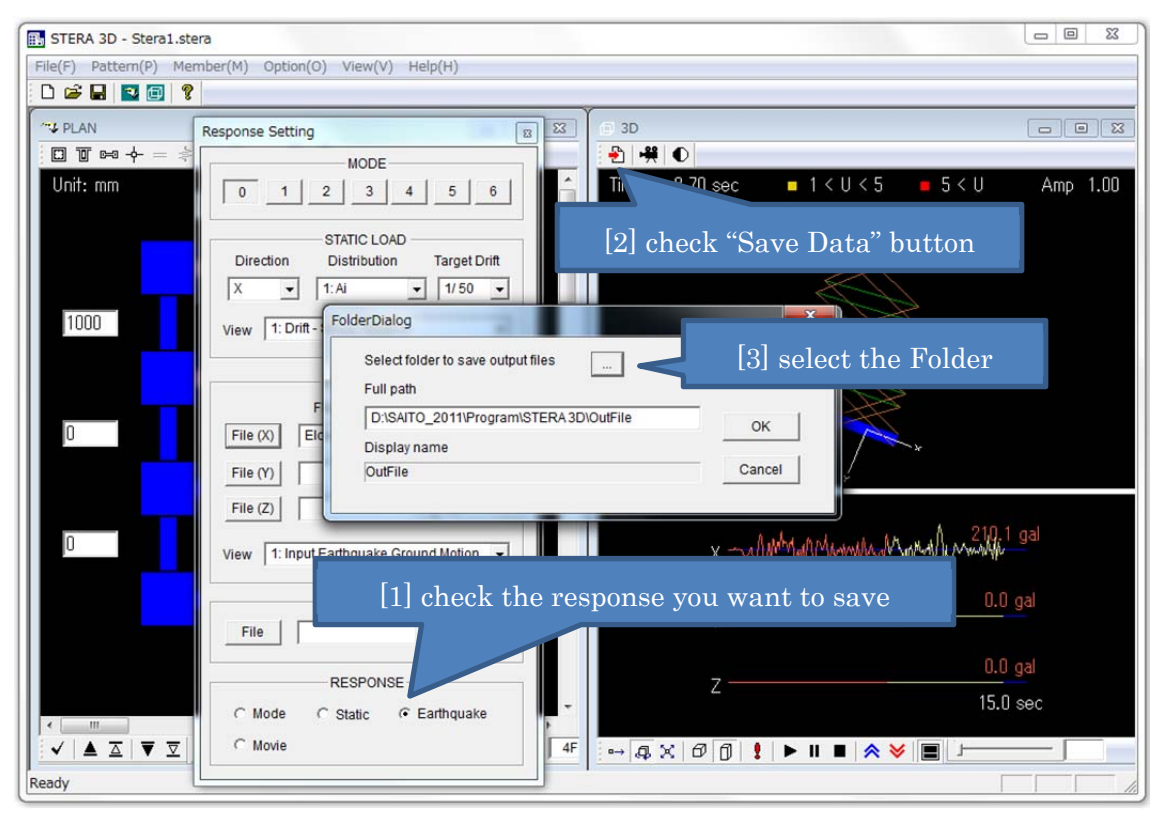

Time history of response (story drift, shear force, displacement, acceleration) will be stored in "response\_structure.txt".